## Introduction to the gdb Debugger

When a bug in your program is hard to find, use the Linux Gnu debugger gdb.

First start an interactive session in a terminal window with the gdb command, then run your program executable file within gdb. The debugger will trap segmentation faults, and allows you to set breakpoints in your code and probe values of variables.

To make use of the debugger you must add the '-g' argument to your gcc command line to have the compiler include symbolic debugging information, such as source code line numbers and variable names, in the output executable file.

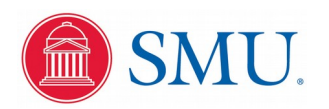

# **Example Segmentation Fault Program 1**

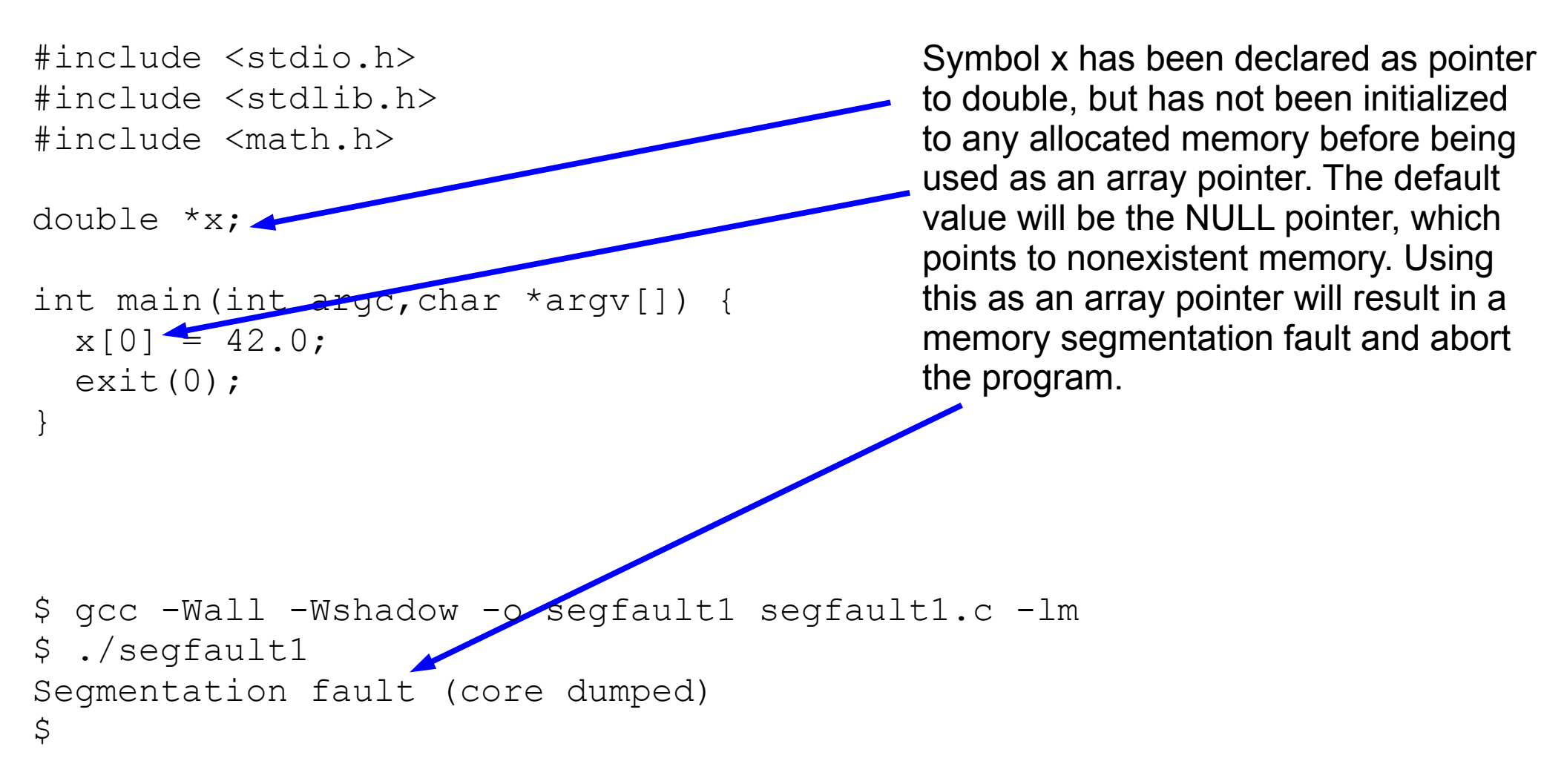

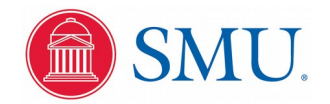

### Example Debugging Session Recompile the program with the '-g' option to gcc Run the debugger \$ gcc -Wall -Wshadow -g -o segfault1 segfault1.c -lm with the executable \$ qdb seqfault1 🗲 as an argument GNU qdb (GDB) Fedora 8.2-7.fc29 Find the GDB manual and other documentation resources online at: <http://www.gnu.org/software/gdb/documentation/>. For help, type "help". Type "apropos word" to search for commands related to "word"... Reading symbols from ./seqfault1...done. Run the program (qdb) run 🗲 within gdb Starting program: segfault1 Program received signal SIGSEGV, Segmentation fault. 0x0000000000401144 in main (argc=1, argv=0x7ffffffdb78) at seqfault1.c:8 gdb will trap the segfault x[0] = 42.0;8 signal and report the line in (qdb) kill the source code file Kill the program being debugged? (y or n) y responsible [Inferior 1 (process 30970) killed] (qdb) quit \$

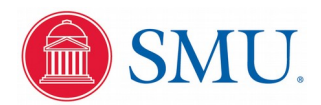

## **Example Segmentation Fault Program 2**

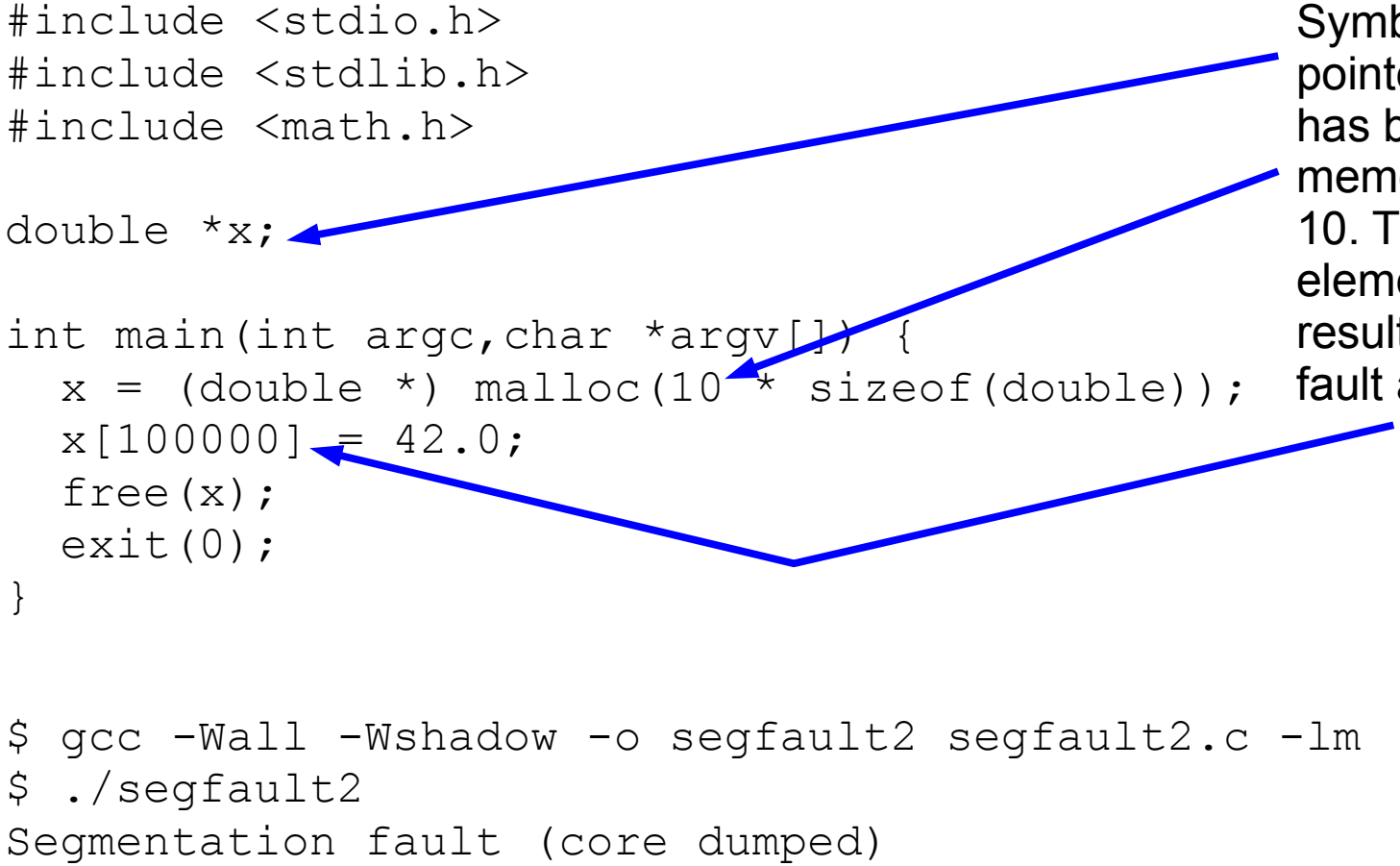

Symbol x has been declared as pointer to double, and has now has been initialized to allocated memory for an array of length 10. Trying to write into an array element way out of bounds will result in a memory segmentation fault and abort the program.

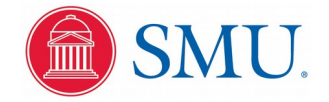

\$

### Example Debugging Session Recompile the program with the '-g' option to gcc Run the debugger \$ gcc -Wall -Wshadow -g -o segfault2 segfault2.c -lm with the executable \$ qdb seqfault2 🗲 as an argument GNU qdb (GDB) Fedora 8.2-7.fc29 Find the GDB manual and other documentation resources online at: <http://www.gnu.org/software/gdb/documentation/>. For help, type "help". Type "apropos word" to search for commands related to "word"... Reading symbols from ./seqfault2...done. Run the program (qdb) run < within gdb Starting program: seqfault2 Program received signal SIGSEGV, Segmentation fault. 0x000000000040117b in main (argc=1, argv=0x7ffffffdb78) at seqfault2.c:9 gdb will trap the segfault x[100000] = 42.0;9 signal and report the line in (qdb) kill the source code file Kill the program being debugged? (y or n) y responsible [Inferior 1 (process 31034) killed] (qdb) quit \$

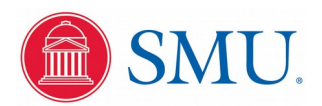

## **Example Program For A Breakpoint**

```
#include <stdio.h>
#include <stdlib.h>
#include <math.h>
double *x;
int main(int argc, char *argv[]) {
                                                     This simple program takes three
  double a,b,c;
                                                     command line arguments with
                                                     numerical values and displays
  a = atof(arqv[1]);
                                                     their sum to standard output.
  b = atof(argv[2]);
  c = atof(argv[3]);
  printf("sum = %f\n",a+b+c);
                                                      Line 13 of this source code
  exit(0);
                                                      file breakpoint1.c is this
                                                      printf() statement
$ gcc -Wall -Wshadow -o breakpoint1 breakpoint1.c -lm
 ./breakpoint1 1 2 3
$
sum = 6.000000
$
```

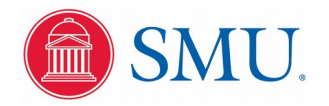

# Example Debugging Session

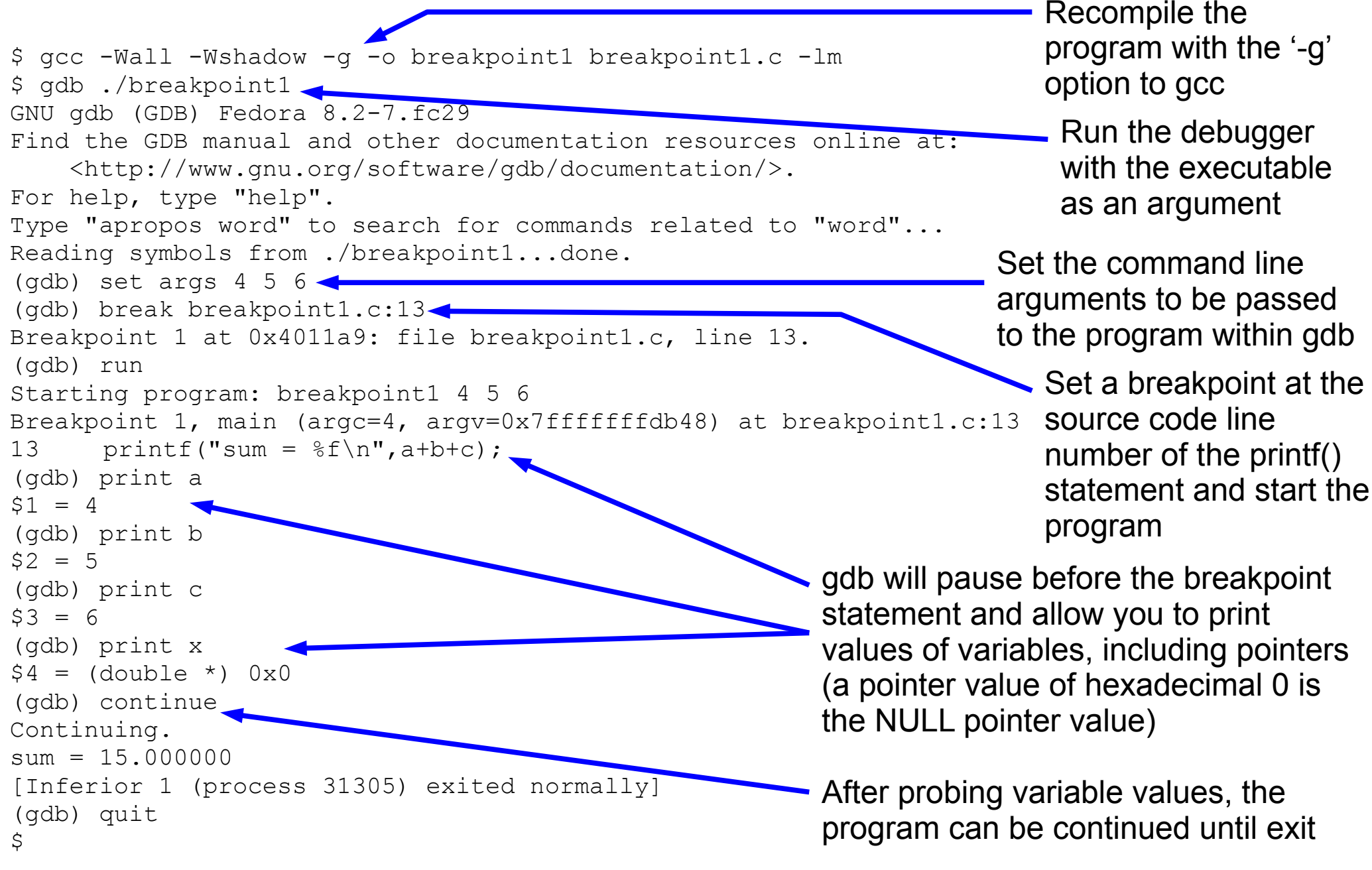

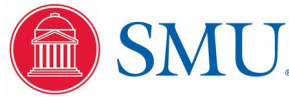

Physics 3340